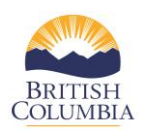

## **Completing the Monthly Statistics**

Each year, service providers are required to complete monthly statistics for **each victim service and violence against women program** that is part of the CSCP branch contract in the COAST service provider portal. Historically these statistics have been captured through OPRA or STV-DES; however, with the implementation of the COAST service provider portal, monthly program statistics will now be completed in COAST. This reference guide will show you how to complete monthly statistics in the COAST portal.

By clicking on the link highlighted below (Statistics report (program type)) in the COAST service provider portal, service providers will have an opportunity to complete the monthly stats. Please note, service providers will be required to **complete monthly statistics for each contracted program**.

| Contract:        | pri 13test-22             |                           |                                    |                |            |
|------------------|---------------------------|---------------------------|------------------------------------|----------------|------------|
| Tasks Due (1)    | Completed Tasks (4)       | Completed Monthly Reports | Update Program/Contact Information | Your Documents |            |
| Action           | $\mathbf{V}$              | Title                     | Description                        |                | Deadline   |
| Statistics repor | rt (ORS - Campbell River) | April ORS Stats           |                                    |                | 2021-05-31 |
|                  |                           |                           |                                    |                |            |

**One important feature to note:** Any questions with a red asterisk "\*" will need to be completed to advance to the next screen.

The "Tab" button on your keyboard can be used to move your cursor to the next data entry field.

1. **Staffing Information** – Please review and complete the information on this page. Once the information has been completed, click "**Continue**" to advance to the next page.

| TEST - Organization - Do Not Use        |   | April stats                                                                                          |  |
|-----------------------------------------|---|----------------------------------------------------------------------------------------------------|--|
| Contract No<br>May26demo-21             |   | Staffing Information                                                                                 |  |
| Contracted Hours<br>35                  |   | <ul> <li>Is the program fully staffed?</li> <li>○ Yes ○ No</li> </ul>                                |  |
| Program<br>CBVS - All Crime - Vancouver |   | <ul> <li>*2. Has the Program been understaffed for more than 30 days?</li> <li>○ Yes ○ No</li> </ul> |  |
|                                         |   | 3. If the Program has been understaffed for 30 days please explain why?                              |  |
| Staffing Information                    | 0 | Type here                                                                                            |  |
| Training Information                    | 0 |                                                                                                    |  |
| Community Engagement                    | 0 | *4. Have there been any staff changes to the program?                                                |  |
| Community Coordination                  | 0 | <ul> <li>Yes ○ No</li> <li>Evaluation for changer to staff</li> </ul>                                |  |
| Caseload Information                    | 0 | Type here                                                                                            |  |
| New Client Information                  | 0 |                                                                                                    |  |
| Referral Information                    | 0 | *6. How many staff hours were worked this month?                                                     |  |
| Services Provided                       | 0 |                                                                                                    |  |
| Exit                                    |   | 7. Is there anything you would like to highlight about staffing this month?                          |  |
|                                         |   | Type here                                                                                            |  |
|                                         |   |                                                                                                    |  |
|                                         |   | Constants                                                                                            |  |

2. **Training Information** – Please review and complete all the required information on this page. Click "**Continue**" to advance to the next page or if you require to go back to the previous screen please click "**Previous**".

| Contract No<br>May26demo-21                                       |   | Training Information                                                                                                    |
|-------------------------------------------------------------------|---|----------------------------------------------------------------------------------------------------|
| Contracted Hours<br>35<br>Program<br>CBVS - All Crime - Vancouver |   | <ul> <li>*1. How many program staff received (Online or in person) training this month?</li> <li>*2. How many hours did staff spend on training this month?</li> </ul> |
|                                                                   |   |                                                                                                    |
| Training Information                                              | 0 | Type here                                                                                                    |
| Community Engagement                                              | 0 | 4. Is there paything you would like to highlight shout training this month?                                                                                            |
| Community Coordination                                            | 0 | Type here                                                                                                    |
| Caseload Information                                              | 0 |                                                                                                    |
| New Client Information                                            | 0 |                                                                                                    |
| Referral Information                                              | 0 |                                                                                                    |
| Services Provided                                                 | 0 |                                                                                                    |

3. **Community Engagement** – Please review and complete all the required information on this page. Click "**Continue**" to advance to the next page or if you require to go back to the previous screen please click "**Previous**".

| TEST - Organization - Do Not Use            | April stats                                                                                    |  |
|---------------------------------------------|------------------------------------------------------------------------------------------------|--|
| <b>Contract No</b><br>May26demo-21          | Community Engagement                                                                           |  |
| Contracted Hours 35                         | *1. How many hours were spent attending an event this month?                                   |  |
| Program<br>CBVS - All Crime - Vancouver     | *2. How many hours were spent on providing information, presentations and community education? |  |
| Staffing Information<br>This form is valid. | *3. How many hours were spent on other community engagement activities?                        |  |
| Training Information<br>This form is valid. | 4. Is there anything you would like to highlight about community engagement this month?        |  |
| Community Engagement                        | O Type here                                                                                    |  |
| Community Coordination                      | 0                                                                                              |  |
| Caseload Information                        | 0                                                                                              |  |

4. **Community Coordination** – Please review and complete all the required information on this page. Click "**Continue**" to advance to the next page or if you require to go back to the previous screen please click "**Previous**".

| TEST - Organization - Do Not Use            |   | April stats                                                                                      |
|---------------------------------------------|---|--------------------------------------------------------------------------------------------------|
| Contract No<br>May26demo-21                 |   | Community Coordination                                                                           |
| Contracted Hours<br>35                      |   | *1. How many hours were spent on Violence Against Women In Relationships (VAWIR) Committee work? |
| Program<br>CBVS - All Crime - Vancouver     |   | *2. How many hours were spent on Sexual Assault Response Team (SART)?                            |
| Staffing Information<br>This form is valid. | ٢ | *3. How many hours were spent on Interagency Case Assessment Team (ICAT)?                        |
| Training Information<br>This form is valid. | 0 | *4. How many hours were spent on other community coordination activities?                        |
| Community Engagement<br>This form is valid. | 0 | 5. Is there anything else you would like to highlight about community coordination this month?   |
| Community Coordination                      | 0 | Type here                                                                                        |
| Caseload Information                        | 0 |                                                                                                  |
| New Client Information                      | 0 | *6. How many kilometers were travelled for community coordination this month?                    |
| Referral Information                        | 0 |                                                                                                  |
| Services Provided                           | 0 |                                                                                                  |

5. **Caseload Information** – Please review and complete all the required information on this page. Click "**Continue**" to advance to the next page or if you require to go back to the previous screen please click "**Previous**".

| TEST - Organization - Do Not Use                   | April stats                                                                               |
|----------------------------------------------------|-------------------------------------------------------------------------------------------|
| Contract No<br>May26demo-21                        | Caseload Information                                                                      |
| Contracted Hours<br>35                             | *1. Number of new clients?                                                                |
| Program<br>CBVS - All Crime - Vancouver            | *2. Number of contacts made with clients?                                                 |
| Staffing Information This form is valid.           | *3. Active caseload/ number of active case files?                                         |
| Training Information           This form is valid. | *4. How many kilometers were travelled to provide services to clients this month?         |
| Community Engagement 📀                             | *5. Number of individuals on program waitlist?                                            |
| Community Coordination                             |                                                                                           |
| Caseload Information O                             | *6. What is the average number of days clients were on a waitlist for service this month? |
| New Client Information                             |                                                                                           |

6. **New Client Information** – Please review and complete all the required information on this page. Click "**Continue**" to advance to the next page or if you require to go back to the previous screen please click "**Previous**".

| TEST - Organization - Do Not Use              | April stats                                                                                  |
|-----------------------------------------------|----------------------------------------------------------------------------------------------|
| Contract No<br>May26demo-21                   | New Client Information                                                                       |
| Contracted Hours<br>35                        | *1. Number of clients - male                                                                 |
| Program<br>CBVS - All Crime - Vancouver       | *2. Number of clients - female                                                               |
| Staffing Information                          |                                                                                              |
| Thic farm is valid.                           | *3. Number of clients - genoar non-binary                                                    |
| Training Information<br>This form is valid.   | *4.Number of clients - gendler unknown                                                       |
| Community Engagement<br>Thic farm is valid.   | *5. Of the number of male clients reported, how many were minor (18 and under)?              |
| Community Coordination<br>This farm is valid. |                                                                                              |
| Caseload Information                          | *6. Or the number or remain clarity reported, now many were minor (16 and under)?            |
| This floor is valid.                          | *7. Of the number of gender non-binary clients reported, how many were minor (18 and under)? |
| New Client Information                        |                                                                                              |
| Referral Information                          | O *8. Number of incidents, Type: Homicide?                                                   |
| Services Provided                             |                                                                                              |
| Exit                                          | *9. Number of incidents, Type: Attempted homicide?                                           |
| _                                             |                                                                                              |
|                                               | *10. Number of incidents, Type: Motor Vehicle Accident Criminal?                             |
|                                               |                                                                                              |
|                                               | *11. Number of incidents, Type: Domestic Violence?                                           |
|                                               |                                                                                              |
|                                               | *12. Number of incidents, Type: Sexual Assault?                                              |
|                                               |                                                                                              |
|                                               | *13. Number of incidents, Type: Human Trafficking?                                           |
|                                               |                                                                                              |
|                                               | *14. Number of incidents, Type: Other Types                                                  |
|                                               |                                                                                              |
|                                               | *15. Number of non-criminal incidents, Type: Motor Vehicle Accident?                         |
|                                               | *16 Number of non-minimal incidents Tune-Suicide relationerated suicide?                     |
|                                               | то такиван о полтулитини политил, трек ликоли о воетцово ликоли                              |
|                                               | *17. Number of non-criminal incidents. Type: Missing Persons?                                |
|                                               |                                                                                              |
|                                               | *18. Number of non-criminal incidents, Type: Sudden Death?                                   |
|                                               |                                                                                              |
|                                               | *19. Number of non-criminal incidents, Type: Other Types?                                    |
|                                               |                                                                                              |
|                                               | Bundaria Constante                                                                           |
|                                               | Providus Contineur                                                                           |

7. **Referral Information** – Please review and complete all the required information on this page. Click "**Continue**" to advance to the next page or if you require to go back to the previous screen please click "**Previous**".

| TEST - Organization - Do Not Use                                | April stats                                                                   |
|-----------------------------------------------------------------|-------------------------------------------------------------------------------|
| Contract No<br>May26demo-21                                     | Referral Information                                                          |
| Contracted Hours 35 Program                                     |                                                                               |
| CBVS - All Crime - Vancouver                                    | *2. Number of referrals from: Crime Victim Assistance Program (CVAP)?         |
| Staffing Information This form is valid.                        | *3. Number of referrals from: VictimLinkBC?                                   |
| Training Information<br>This form Is valid.                     | *4. Number of referrals from: A Community Based Victim Services program?      |
| Community Engagement This form is valid. Community Coordination | *5. Number of referrals from: Victim Safety Unit?                             |
| This form is valid.                                             | *6. Number of referrals from: Crown Counsel or Victim Court Support Services? |
| This form is valid.<br>New Client Information                   | *7. Number of referrals from: Corrections?                                    |
| This form is valid.<br>Referral Information                     | *8. Number of referrals from: Transition House/STV Counselling program?       |
| Services Provided                                               | 2 10 Number of referrals from: All other consists turge?                      |
| Exit                                                            |                                                                               |
|                                                                 | Previous Continue                                                             |

8. **Services Provided** – Please review and complete all the required information on this page. Once completed you may click "**Submit**" to submit your now completed program statistics to the COAST service provider portal. If you require to go back to any of the previous screens to make any adjustments to your program statistics please click "**Previous**".

| TEST - Organization - Do Not Use              | April stats                                                                                     |
|-----------------------------------------------|-------------------------------------------------------------------------------------------------|
| Contract No<br>May26demo-21                   | Services Provided                                                                               |
| Contracted Hours<br>35                        | *1. Number of clients assisted with safety planning?                                            |
| Program<br>CBVS - All Crime - Vancouver       | *2. Number of next of kin notifications?                                                        |
| Staffing Information This farm is valid.      | *3. Number of clients assisted with Victim Impact Statuments?                                   |
| Training Information                          | *4. Number of clients assisted with Crime Victim Assistance Program (CVAP) forms?               |
| Community Engagement                          | *5. Number of clients assisted with Restitution Forms?                                          |
| Community Coordination  O This farm is valid. | *6. Number of clients assisteded with Victim Safety Unit Forms?                                 |
| Caseload Information   This farm is valid.    | "7. Number of Hours of Court Accompaniment?                                                     |
| New Client Information                        | Permittee of third party analysis under an or considered                                        |
| Referral Information  This farm is valid.     | to examine a sense-party report a memory of the compression                                     |
| Services Provided O                           | *9. Number of referrals to or information about: Police Based Victim Services?                  |
| Exit                                          | *10. Number of referrals to or information about. Crime Victim Assistance Program (CVAP)?       |
|                                               | *11. Number of referrals to or information about Victim Safety Unit?                            |
|                                               | *12. Number of referrals to or information about. Stopping the Violence Counselling?            |
|                                               | *13. Number of referrals to or information about: PEACE Program?                                |
|                                               | *14. Number of referrals to or information about: Outreach and Multicultural Outreach Services? |
|                                               | *15. Number of referrals to or information about. Transition House or Safe House?               |
|                                               | *16. Beferrals to or information about All Other Tarso?                                         |
|                                               | In a meaning of a mean each address. PH CHINE TypeRef                                           |
|                                               | 17. List the other programs referred to or for which information was provided Type here         |
|                                               |                                                                                                 |
|                                               | Provious Submit                                                                                 |

9. Once you click "**Submit**", a pop-up will ask you whether you confirm that the statistics you are submitting are accurate. If Yes, click "**OK**".

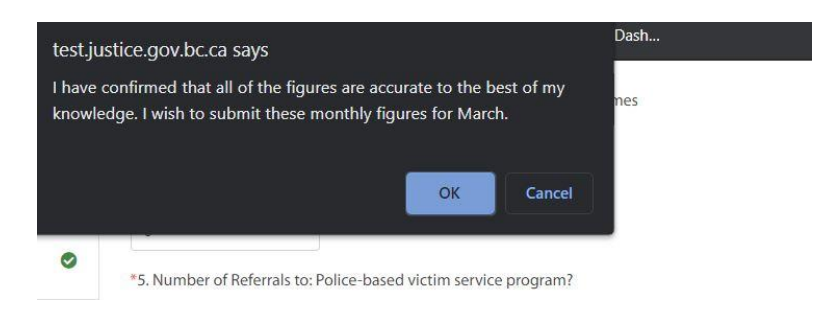